## **brother** Laserprinter HL-1650/1670N/2460 Hurtig installationsvejledning for netværk

Følg først instruktionerne om opsætning af printeren i "Hurtig installationsvejledning."

Hvis printeren skal tilsluttes et netværk, anbefaler vi, at du kontakter systemadministratoren før installation. Hvis du er administrator: Konfigurér printeren ud fra følgende instruktioner.

Hvis du installerer driveren på en pc, henvises der til modsatte side af dette ark, efter at administratoren har konfigureret printeren.

#### Nogle illustrationer og skærmbilleder er baserede på HL-1600 serien.

# For administratoren (Kun for Windows<sup>®</sup>-brugere)

### Installér konfigurationsprogrammet BRAdmin Professional:

BRAdmin Professional giver avancerede netværks- og printerhåndteringsegenskaber for Brother produkter. BRAdmin Professional-softwaren spiller en vigtig rolle i styring af printernetværk, idet den identificerer potentielle problemer, før de bliver synlige, og ved at behandle vigtige IT-behov som strømlinet printerkonfiguration, massekonfiguration og virksomhedsdækkende opgraderinger.

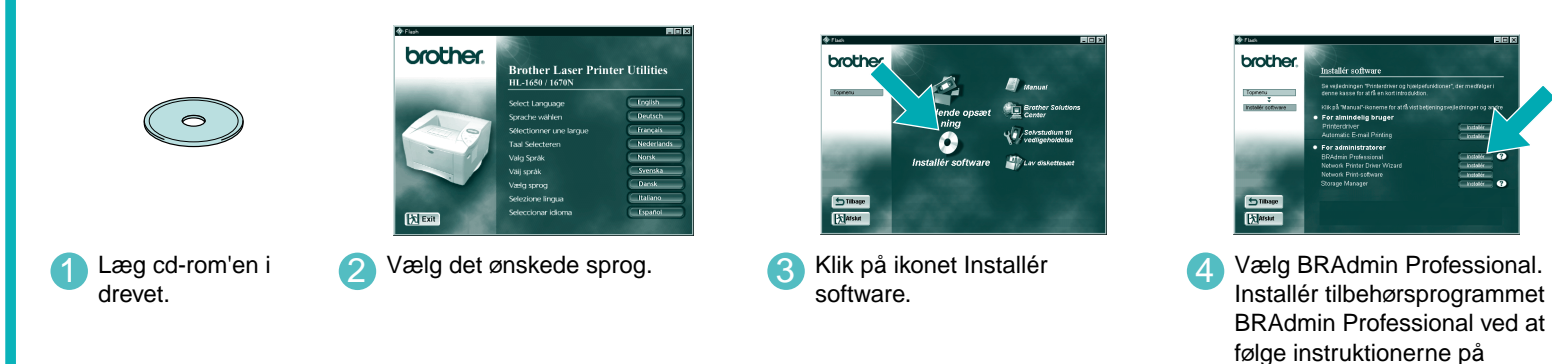

Guiden Netværksprinterdriver: Nyttig tilbehørssoftware for Peer-to-Peer-brugere

Brug guiden Brother Netværksprinterdriver til at automatisere installationen af Brother-netværksprinteren i et TCP/IP-miljø. Guiden kan oprette en eksekverbar fil, der kan sendes til andre netværksbrugere. Når den eksekverbare fil køres, installerer den den korrekte printerdriver og netværksudskriftssoftware direkte på fjerncomputeren.

Guiden Netværksprinterdriver findes på cd-rom'en, der leveres sammen med printeren. Læg cd-rom'en i drevet, klik på ikonet for softwareinstallation og derefter guiden Netværksprinterdriver.

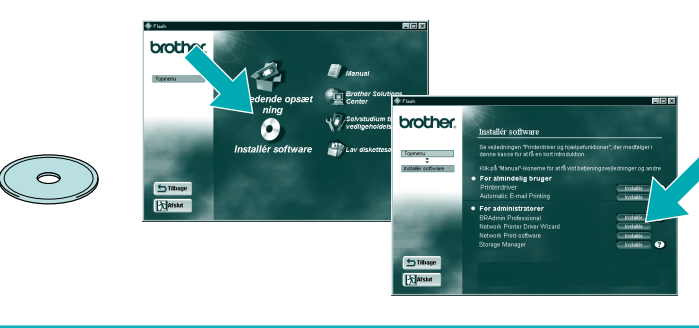

skærmen

LJ5635001 Trykt i Japan

# Udskriv konfigurationsside

Tryk på netværkstestknappen i højst 5 sekunder for at udskrive en konfigurationsside.

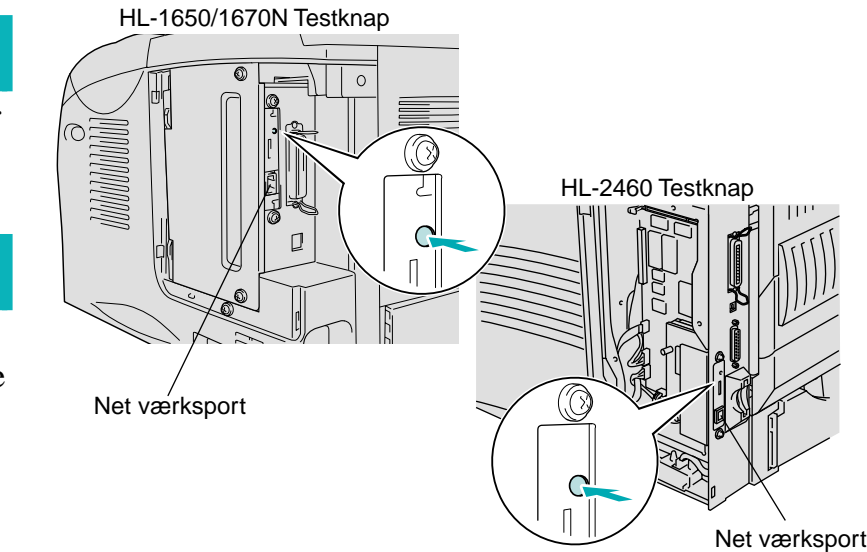

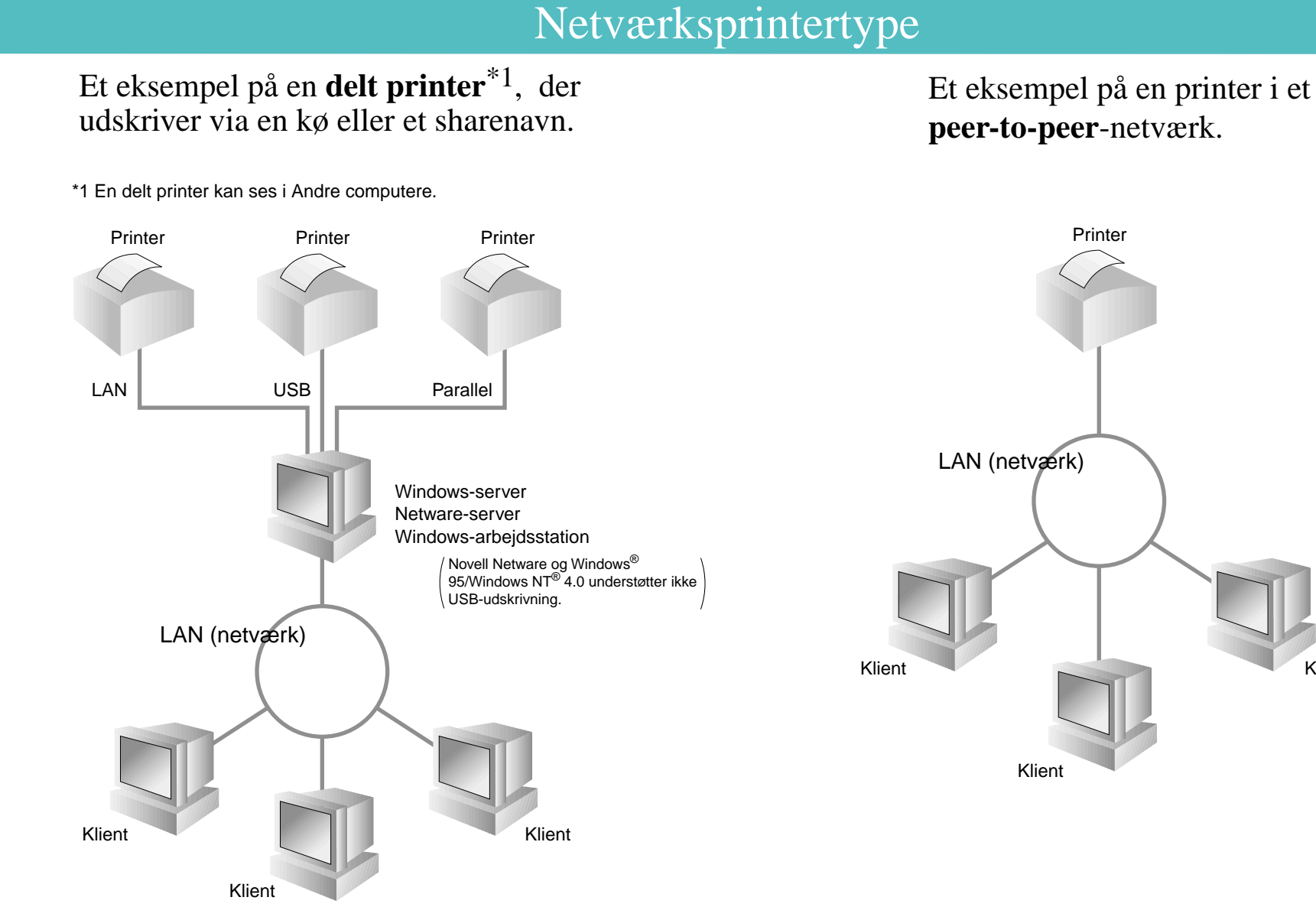

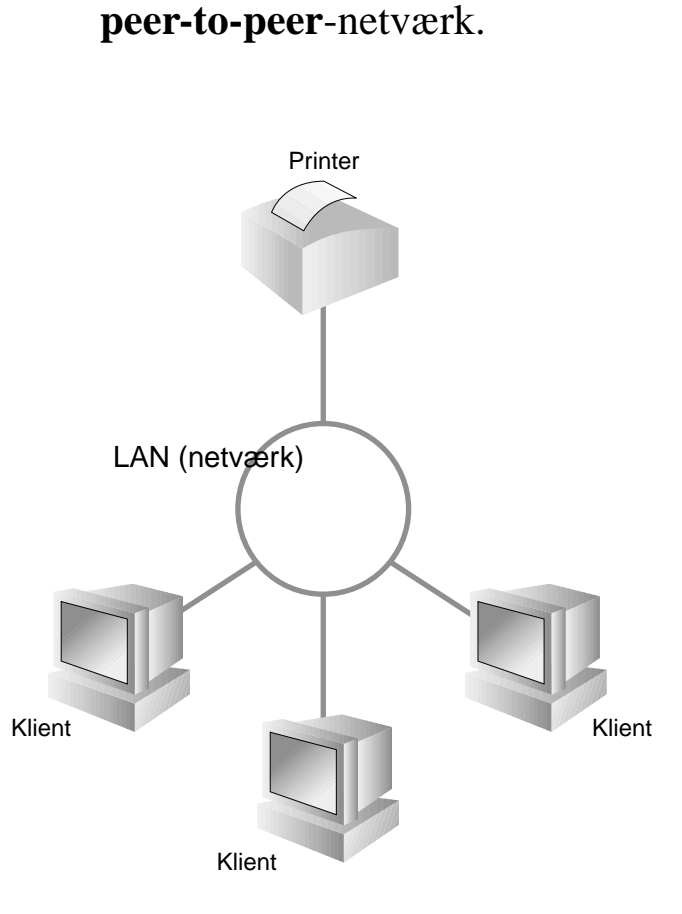

## Kapitler i Netværksvejledning

### Der henvises til netværksvejledningen i forbindelse med

konfiguration af printerserveren

Netværksvejledningen findes på cd-rom'en, der leveres sammen med printeren. Læg cd-rom'en i drevet, klik på brugervejledningsikonet og derefter netværksvejledningen.

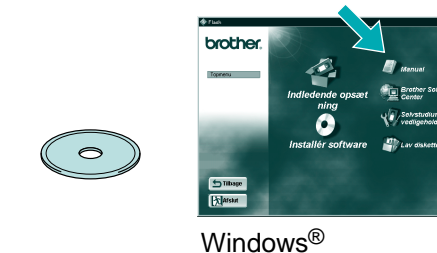

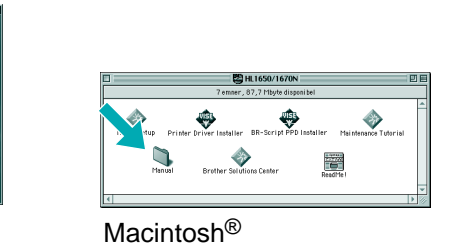

| Windows® 95/98/Me      | Peer-to-Peer                        | TCP/IP    | Kapitel 3  | Peer-to-Peer-udskrivning              |
|------------------------|-------------------------------------|-----------|------------|---------------------------------------|
|                        |                                     | NetBIOS   | Kapitel 4  | NetBIOS Peer-to-Peer-udskrivning      |
|                        | Brother Internet Print              | TCP/IP    | Kapitel 5  | Konfigurering Internetudskrivning     |
|                        | Netware                             | IPX/SPX   | Kapitel 6  | Novell Netware-udskrivning            |
| Windows NT®            | Peer-to-Peer                        | TCP/IP    | Kapitel 2  | TCP/IP-udskrivning                    |
|                        |                                     | NetBIOS   | Kapitel 4  | NetBIOS Peer-to-Peer-udskrivning      |
|                        |                                     | DLC/LLC   | Kapitel 8  | DLC-udskrivning                       |
|                        | Brother Internet Print (kun NT 4.0) | TCP/IP    | Kapitel 5  | Konfigurering af Internetudskrivning  |
|                        | Netware                             | IPX/SPX   | Kapitel 6  | Novell Netware-udskrivning            |
| Windows® 2000          | Peer-to-Peer                        | TCP/IP    | Kapitel 2  | TCP/IP-udskrivning                    |
|                        |                                     | NetBIOS   | Kapitel 4  | NetBIOS Peer-to-Peer-udskrivning      |
|                        |                                     | DLC/LLC   | Kapitel 8  | DLC-udskrivning                       |
|                        | IPP (Internet Printing Protocol)    | TCP/IP    | Kapitel 2  | TCP/IP-udskrivning                    |
|                        | Brother Internet Print              | TCP/IP    | Kapitel 5  | Konfigurering af Internetudskrivning  |
|                        | Netware                             | IPX/SPX   | Kapitel 6  | Novell Netware-udskrivning            |
| UNIX/Linux             |                                     | TCP/IP    | Kapitel 1  | UNIX-udskrivning                      |
| Macintosh              |                                     | AppleTalk | Kapitel 7  | Udskrive fra Macintosh                |
|                        |                                     | TCP/IP    | Kapitel 7  | Udskrive fra Macintosh                |
| OS2 Warp-server        |                                     | TCP/IP    | Kapitel 2  | TCP/IP-udskrivning                    |
| LAN-server             |                                     | NetBIOS   | Kapitel 4  | NetBIOS Peer-to-Peer-udskrivning      |
| DEC (ikke UNIX)        |                                     | DEC_LAT   | Kapitel 9  | Konfigurering af LAT-netværk          |
| Banyan VINES           |                                     | VINES     | Kapitel 10 | Konfigurering af Banyan VINES-netværk |
| Web Browser Management |                                     | TCP/IP    | Kapitel 11 | Webbaseret styring                    |
| BRAdmin Professional   |                                     | TCP/IP    | Kapitel 12 | Konfigurering af BRAdmin              |
|                        |                                     | IPX/SPX   | Kapitel 12 | Konfigurering af BRAdmin              |

## Fabriksindstilling

Hvis du ønsker at nulstille udskriftsserveren til dens fabriksindstillinger (hvilket også nulstiller alle oplysninger som f.eks. adgangskode og IPadresse), skal du trykke på og holde netværkstesttasten nede i mere end 5 sekunder.

©Copyright 2000, Brother Industries, Ltd. ©1998-2000 TROY XCD Inc. ©1983-2000 PACIFIC SOFTWORKS INC. ALLE RETTIGHEDER FORBEHOLDES Oprindeligt baseret på: Itls - ITRON Implementation af Sakamura Lab (Phase3 Release1.3.2) Copyright 1989-2000 af Sakamura Lab, the University of Tokyo, JAPAN

Windows® og WindowsNT® er registrerede varemærker tilhørende Microsoft Corporation i USA og andre lande. HP, HP/UX, JetDirect og JetAdmin er varemærker tilhørende Hewlett-Packard Company.

UNIX er et varemærke tilhørende UNIX Systems Laboratories. PostScript er et varemærke tilhørende Adobe Systems Incorporated. Netware er et varemærke tilhørende Novell, Inc. Apple Macintosh, iMac, LaserWriter, og AppleTalk er varemærker tilhørende Apple Computer, Inc. BRAdmin Professional er et varemærker lilhørende Brother Industries, Ltd. Alle andre mærke- og produktnavne, der er nævnt i denne installationsvejledning for netværk og brugervejledning er registrerede varemærker eller varemærker tilhørende de respektive selskaber.

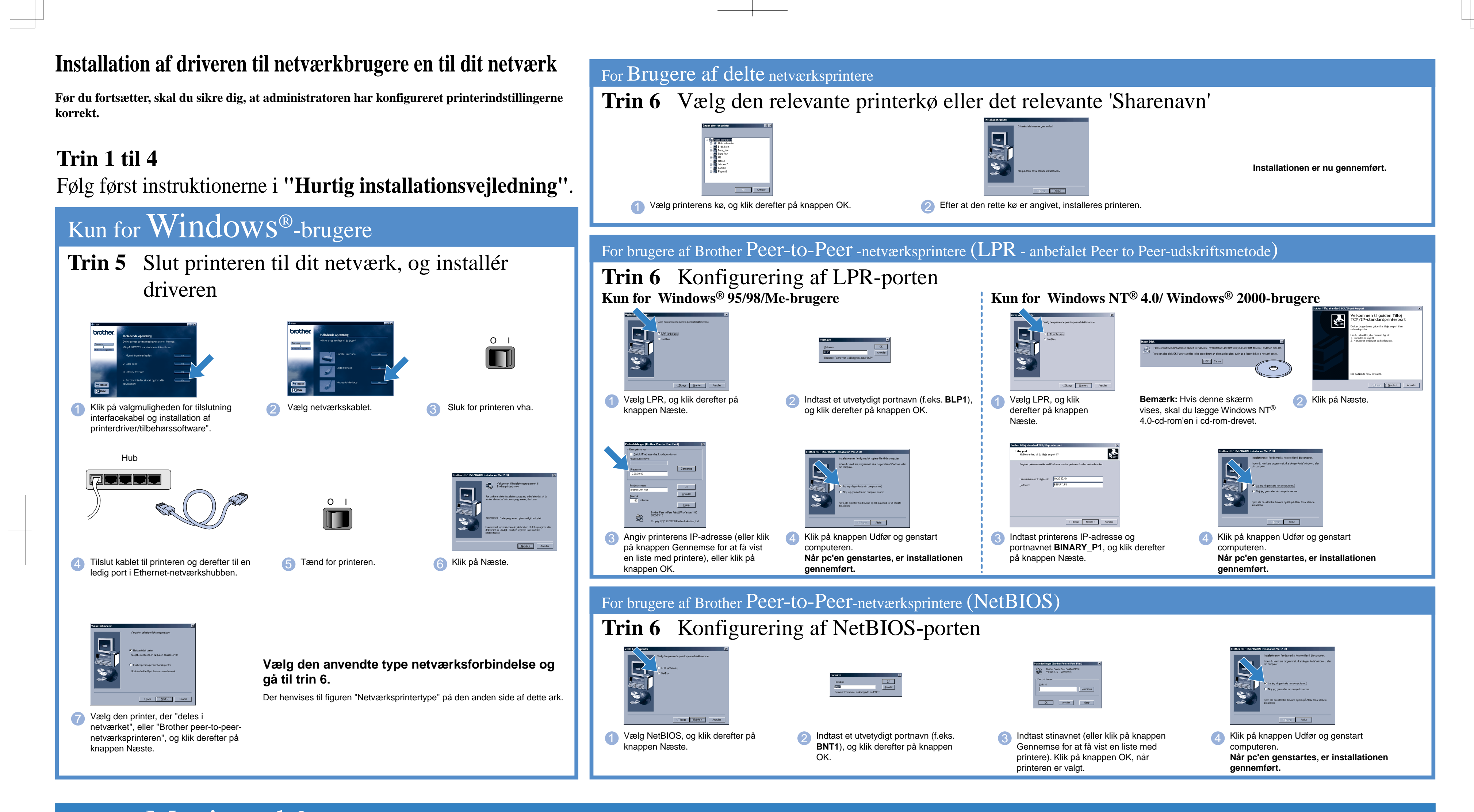

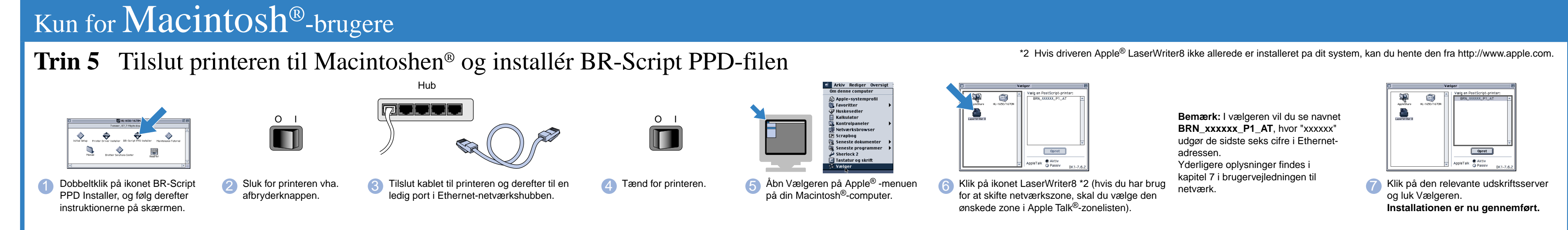